## MS-Excel (XXIX): Balkendiagramm zur Urlaubsplanung der COEWAG GmbH

Ein wenig knifflig erscheint die Darstellung eines Urlaubsdiagrammes in MX-EXCEL, hält man sich aber an die folgende Vorgehensweise, gelingt ein derartiges Diagramm problemlos

## Vorgehensweise:

26

- 1. Markieren der Datenreihen: B4:B31, D4:D31 und F3:F31
- 2. Start des Diagrammassistenten
- 3. Diagrammtyp: Balkendiagramm (gruppierte Balken)
- 4. 2 Datenreihen:
  - a) Urlaubsbeginn (Name: D3, Werte D4:D31, Beschriftung Rubrikenachse: B4:B31);
  - b) Anzahl Tage (*Name*: F3, *Werte*: F4:F31; *Beschriftung Rubrikenachse*: B4:B31)
- 5. Titel etc. eingeben und fertig stellen
- 6. Kontextmenü erster Balken -> kein Rahmen und keine Farbe (Balken wird ausgeblendet, da nur der zweite Balken sichtbar bleiben soll!!)
- 7. Achse formatieren (Rechte Maus auf x-Achse): Skalierung (01.06.00; 15.10.00; 31, 1; schneidet bei: 01.06.00)
- 8. Achse formatieren (Zahlen: benutzerdefiniert: MMMM = Monatsnamen werden angegeben)

|   | Α                                                 | В           | C                | D             | E           | F           |
|---|---------------------------------------------------|-------------|------------------|---------------|-------------|-------------|
| 1 | Urlaubsplanung der COEWAG GmbH (Geschäftsführung) |             |                  |               |             |             |
| 2 |                                                   |             |                  |               |             |             |
| 3 | PNr                                               | Name        | Abteilung        | Urlaubsbeginn | Urlaubsende | Anzahl Tage |
| 4 | 10001                                             | Dr. Schulze | Geschäftsführung | 01.06.00      | 02.08.00    | 62 Tage     |
| 5 | 10004                                             | Sommer      | Geschäftsführung | 14.09.00      | 28.09.00    | 14 Tage     |
| 6 | 10005                                             | Mensing     | Geschäftsführung | 14.09.00      | 12.10.00    | 28 Tage     |
| 7 | 10006                                             | Doll        | Geschäftsführung | 28.07.00      | 15.08.00    | 18 Tage     |
| 8 | 10007                                             | Lüders      | Geschäftsführung | 01.06.00      | 15.06.00    | 14 Tage     |

## **COEWAG Urlaubsplanung**

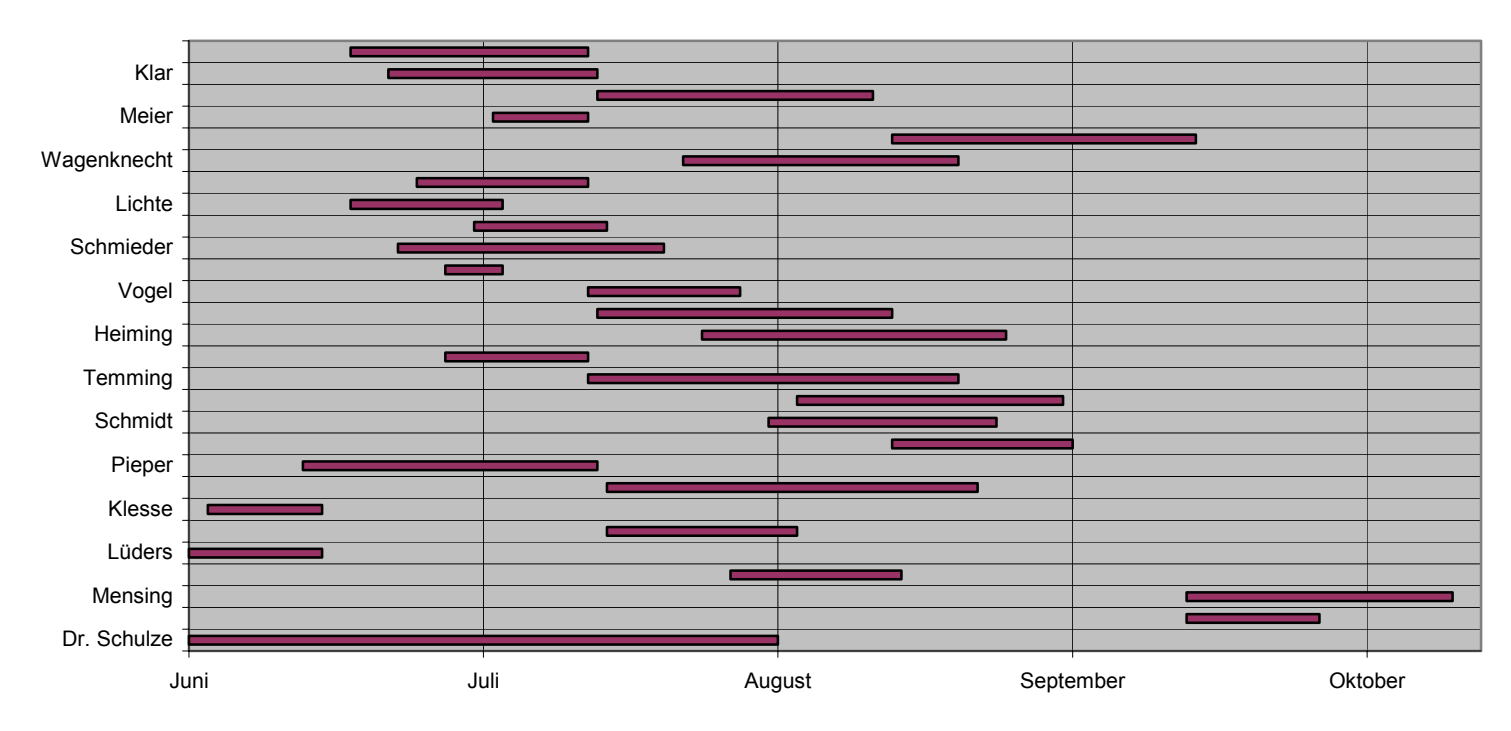